# Konfiguration eines Gateway-to-Gateway-VPN-Tunnels mithilfe von DynDNS auf einer Seite des Tunnels auf den VPN-Routern RV016, RV042, RV042G und RV082

### Ziele

Ein Dynamic Domain Name System (DDNS) ermöglicht den Internetzugriff auf den Server über einen Domänennamen anstelle einer IP-Adresse. DDNS behält auch IP-Adressinformationen bei, selbst wenn der Client eine dynamische IP-Zuweisung erhält, die von ständigen Änderungen durch den ISP abhängig ist. Mit dieser Konfiguration ist der Server unabhängig von der IP-Adresse immer verfügbar. Dieser Dienst kann erst verwendet werden, nachdem Sie ein Konto bei einem DDNS-Dienstanbieter eingerichtet haben.

In diesem Dokument wird erläutert, wie Sie ein Gateway-to-Gateway-VPN mit DynDNS auf der lokalen Gruppenseite und eine statische IP mit registriertem Domänennamen auf der Remote-Gruppenseite für die VPN-Router RV016, RV042, RV042G und RV082 konfigurieren.

### Unterstützte Geräte

RV016 •RV042 ã*f* » RV042G RV082

## **Software-Version**

•4.2.2.08

## **Konfiguration des VPN-Tunnels**

#### **DDNS** konfigurieren

Schritt 1: Besuchen Sie <u>www.dyndns.org</u>, und registrieren Sie einen Domänennamen.

Schritt 2: Melden Sie sich beim Router-Konfigurationsprogramm an, und wählen Sie **Setup** > **Dynamic DNS aus**. Die Seite *Dynamic DNS* wird geöffnet.

Schritt 3: Klicken Sie auf das Symbol Edit (Bearbeiten) für WAN1.

| Dynamic DN | S        |           |               |
|------------|----------|-----------|---------------|
| Interface  | Status   | Host Name | Configuration |
| WAN1       | Disabled |           |               |
| WAN2       | Disabled |           |               |
|            |          |           |               |

Die Seite Edit Dynamic DNS Setup (DDNS-Einrichtung bearbeiten) wird geöffnet:

| Dynamic DNS            |              |                 |
|------------------------|--------------|-----------------|
| Edit Dynamic DNS Setup |              |                 |
| Interface :            | WAN1         |                 |
| Service :              | DynDNS.org 🗸 |                 |
| Username :             | User1        | Register        |
| Password :             |              |                 |
| Host Name :            | User1        | . Example . com |
| Internet IP Address :  | 0.0.0.0      |                 |
| Status :               |              |                 |
| Save Cancel            | ]            |                 |

Schritt 4: Wählen Sie **DynDNS.org** aus der Dropdown-Liste Service aus.

Schritt 5: Geben Sie im Feld Benutzername Ihren DynDNS.org Benutzernamen ein.

Schritt 6: Geben Sie im Feld *Password (Kennwort)* das Kennwort für den unter DynDNS.org registrierten Benutzernamen ein.

Schritt 7. Geben Sie Ihren Hostnamen in das Feld Hostname ein.

**Hinweis:** Die beiden verbleibenden Felder auf der Seite *Edit Dynamic DNS Setup (DDNS-Einrichtung bearbeiten)* zeigen Informationen an und sind nicht konfigurierbar:

 $\tilde{a}f$ » Internet-IP-Adresse - Zeigt die IP-Adresse des Routers an. Diese Adresse wird sich ändern, da sie dynamisch ist.

af» Status - Zeigt den Status des DDNS an. Wenn ein Fehler auftritt, stellen Sie sicher, dass Sie die DDNS-Informationen richtig eingegeben haben.

Schritt 8: Klicken Sie auf Speichern.

#### Konfiguration eines VPN-Tunnels von Standort 1 zu Standort 2

Schritt 9. Melden Sie sich beim Router-Konfigurationsprogramm an, und wählen Sie **VPN** > **Gateway to Gateway aus**. Die Seite *Gateway zu Gateway* wird geöffnet:

| Gateway To Gateway             |                        |
|--------------------------------|------------------------|
| Add a New Tunnel               |                        |
| Tunnel No.                     | 1                      |
| Tunnel Name :                  |                        |
| Interface :                    | WAN1 -                 |
| Enable :                       |                        |
| Local Group Setup              |                        |
| Local Security Gateway Type :  | IP Only                |
| IP Address :                   | 0.0.0.0                |
| Local Security Group Type :    | Subnet                 |
| IP Address :                   | 192.168.1.0            |
| Subnet Mask :                  | 255.255.255.0          |
| Remote Group Setup             |                        |
| Remote Security Gateway Type : | IP Only                |
| IP Address 💌 :                 |                        |
| Remote Security Group Type :   | Subnet                 |
| IP Address :                   |                        |
| Subnet Mask :                  | 255.255.255.0          |
| IPSec Setup                    |                        |
| Keying Mode :                  | IKE with Preshared key |

**Hinweis:** Bevor Sie diese Seite verlassen, klicken Sie auf **Speichern**, um die Einstellungen zu speichern, oder auf **Abbrechen**, um sie rückgängig zu machen.

Schritt 10. Geben Sie im Feld *Tunnel Name (Tunnelname)* einen Namen für den VPN-Tunnel zwischen Standort 1 und Standort 2 ein.

| Gateway To Gateway |          |   |
|--------------------|----------|---|
| Add a New Tunnel   |          |   |
| Tunnel No.         | 1        |   |
| Tunnel Name :      | Site2    |   |
| Interface :        | WAN1     | • |
| Enable :           | <b>V</b> |   |

**Hinweis:** Der Tunnelname dient lediglich als Referenz und muss nicht mit dem Namen übereinstimmen, der am anderen Ende des VPN-Tunnels verwendet wird.

Schritt 11. Wählen Sie den WAN-Port aus der Dropdown-Liste Interface (Schnittstelle) aus, der für

diesen Tunnel verwendet werden soll.

Schritt 12: Aktivieren Sie **Enable**, um den VPN-Tunnel zu aktivieren. Das Kontrollkästchen wird deaktiviert, sobald der VPN-Tunnel erstellt wurde.

Schritt 13: Wählen Sie im Bereich *Local Group Setup (Lokale Gruppeneinrichtung)* in der Dropdown-Liste Local Security Gateway Type (*Lokaler Sicherheits-Gateway-Typ*) die Option **Dynamic IP** + **Domain Name (FQDN)** Authentication (**Dynamische IP** + **Domänenname (FQDN)**-**Authentifizierung) aus**.

| Local Group Setup             |               |                         |             |
|-------------------------------|---------------|-------------------------|-------------|
| Local Security Gateway Type : | Dynamic IP +  | Domain Name(FQDN) Authe | ntication 🗸 |
| Domain Name :                 | User1.exampl  | e.com                   |             |
| Local Security Group Type :   | Subnet        | ~                       |             |
| IP Address :                  | 192.168.1.0   |                         |             |
| Subnet Mask :                 | 255.255.255.0 |                         |             |

Schritt 14: Geben Sie im Feld **Domain Name (Domänenname)** den registrierten DynDNS-Domänennamen ein.

Schritt 15: Wählen Sie **Subnet** aus der Dropdown-Liste *Local Security Group Type (Lokaler Sicherheitsgruppentyp)* aus. Der Typ der lokalen Sicherheitsgruppe definiert, welche LAN-Ressourcen den VPN-Tunnel verwenden können.

| Local Security Group Type : | Subnet        | • |
|-----------------------------|---------------|---|
| IP Address :                | 192.168.1.0   |   |
| Subnet Mask :               | 255.255.255.0 |   |

Schritt 16: Geben Sie die IP-Adresse in das Feld IP-Adresse ein.

Schritt 17: Geben Sie die Subnetzmaske in das Feld Subnetzmaske ein.

Schritt 18: Wählen Sie im Bereich "*Remote Group Setup*" (*Remote-Gruppen-Setup*) in der Dropdown-Liste *Remote Security Gateway Type* (*Typ des Remote-Sicherheits-Gateways*) die Option **IP Only** (**Nur IP**) **aus**.

| Remote Group Setup             |               |
|--------------------------------|---------------|
| Remote Security Gateway Type : | IP Only       |
| IP Address 🔹 :                 | 10.10.10.2    |
| Remote Security Group Type :   | Subnet        |
| IP Address :                   | 192.168.2.0   |
| Subnet Mask :                  | 255.255.255.0 |

Schritt 19: Wählen Sie IP by DNS Resolved (IP durch DNS aufgelöst) aus der nächsten Dropdown-

Liste aus, um ein Gerät anzugeben.

| Remote Group Setup             |               |   |
|--------------------------------|---------------|---|
| Remote Security Gateway Type : | IP Only       |   |
| IP Address                     | 10.10.10.2    |   |
| Remote Security Group Type :   | Subnet        | Ŧ |
| IP Address :                   | 192.168.2.0   |   |
| Subnet Mask :                  | 255.255.255.0 |   |

Schritt 20: Nachdem Sie **IP by DNS Resolved (IP durch DNS aufgelöst)** aus der Dropdown-Liste ausgewählt haben, geben Sie den registrierten Domänennamen des Routers in das Feld daneben ein.

| Remote Group Setup             |               |   |
|--------------------------------|---------------|---|
| Remote Security Gateway Type : | IP Only       | ¥ |
| IP by DNS Resolved 💌 :         | Example.com   |   |
| Remote Security Group Type :   | Subnet 🗸      |   |
| IP Address :                   | 192.168.2.0   |   |
| Subnet Mask :                  | 255.255.255.0 |   |

Schritt 21: Wählen Sie **Subnet** aus der Dropdown-Liste *Remote Security Group Type (Remote-Sicherheitsgruppentyp)* aus. Der Typ der Remote-Sicherheitsgruppe gibt an, welche Ressourcen im Remote-LAN auf den VPN-Tunnel zugreifen können.

Schritt 22: Geben Sie die IP-Adresse des Subnetzwerks in das Feld IP-Adresse ein.

Schritt 23: Geben Sie die Subnetzmaske in das Feld Subnetzmaske ein.

Schritt 24: Suchen Sie im Bereich *IP Sec Setup (IP-Sicherheit)* das Feld *Preshared Key (Vorinstallierter Schlüssel)*, und geben Sie einen Preshared Key ein, der zur Authentifizierung des entfernten IKE-Peers verwendet werden soll. Es können bis zu 30 Zeichen und Hexadezimalwerte eingegeben werden. An beiden Enden des VPN-Tunnels muss derselbe vorinstallierte Schlüssel verwendet werden. Für die übrigen Felder im Bereich **IPSec Setup** können Standardwerte verwendet werden.

| IPSec Setup                        |                    |         |
|------------------------------------|--------------------|---------|
| Keying Mode :                      | IKE with Preshared | ey 🔻    |
| Phase 1 DH Group :                 | Group 1 - 768 bit  | •       |
| Phase 1 Encryption :               | DES                | •       |
| Phase 1 Authentication :           | MD5                | •       |
| Phase 1 SA Life Time :             | 28800              | seconds |
| Perfect Forward Secrecy :          | V                  |         |
| Phase 2 DH Group :                 | Group 1 - 768 bit  | •       |
| Phase 2 Encryption :               | DES                | •       |
| Phase 2 Authentication :           | MD5                | •       |
| Phase 2 SA Life Time :             | 3600               | seconds |
| Preshared Key :                    | ciscosupport       |         |
| Minimum Preshared Key Complexity : | Enable             |         |
| Preshared Key Strength Meter :     |                    |         |
| Advanced +                         |                    |         |
| Save Cancel                        |                    |         |

Schritt 25: Klicken Sie auf Speichern, um die Änderungen zu speichern.

**Hinweis:** Konfigurieren Sie den anderen Router mit den Schritten 9 bis 25. Gehen Sie dazu wie folgt vor, und schalten Sie die Konfiguration für die *lokale Gruppeneinrichtung* und die *Remote-Gruppeneinrichtung* um. Die Konfiguration des ersten Routers im Bereich für die *lokale Gruppeneinrichtung* entspricht der Konfiguration des zweiten Routers im Bereich für die *Remote-Gruppeneinrichtung*.

#### Informationen zu dieser Übersetzung

Cisco hat dieses Dokument maschinell übersetzen und von einem menschlichen Übersetzer editieren und korrigieren lassen, um unseren Benutzern auf der ganzen Welt Support-Inhalte in ihrer eigenen Sprache zu bieten. Bitte beachten Sie, dass selbst die beste maschinelle Übersetzung nicht so genau ist wie eine von einem professionellen Übersetzer angefertigte. Cisco Systems, Inc. übernimmt keine Haftung für die Richtigkeit dieser Übersetzungen und empfiehlt, immer das englische Originaldokument (siehe bereitgestellter Link) heranzuziehen.